# IEEE 802.1x-verificatie op Cisco Catalyst Layer 3 Vaste Configuration-Switches -Configuratievoorbeeld

### Inhoud

Inleiding Voorwaarden Vereisten Gebruikte componenten Verwante producten **Conventies** Achtergrondinformatie Configureren Netwerkdiagram Configuratie van de Catalyst Switch voor 802.1x multi-domein verificatie De RADIUS-server configureren Configuratie van de PC Clients om 802.1x verificatie te gebruiken Configuratie van de IP-telefoons die gebruikt moeten worden 802.1x-verificatie Verifiëren **PC-clients IP-telefoons** Laver 3 Switch Problemen oplossen IP-telefoonverificatie mislukt Gerelateerde informatie

## Inleiding

Met multi-domein verificatie kunnen een IP-telefoon en een PC op dezelfde switch poort worden geauthentiseerd terwijl deze op juiste spraak- en datapoorten worden geplaatst. Dit document legt uit hoe u IEEE 802.1x multi-domein verificatie (MDA) kunt configureren op Cisco Catalyst Layer 3 vaste configuratie-switches.

## Voorwaarden

### **Vereisten**

Zorg ervoor dat u aan deze vereisten voldoet voordat u deze configuratie probeert:

- Hoe werkt RADIUS?
- <u>Catalyst-switching- en ACS-implementatiegids</u>
- Gebruikershandleiding voor Cisco Secure Access Control Server 4.1
- Een overzicht van de Cisco Unified IP-telefoon

#### Gebruikte componenten

De informatie in dit document is gebaseerd op de volgende software- en hardware-versies:

- Cisco Catalyst 3560 Series Switch met Cisco IOS-softwarerelease 12.2(37)SE1Opmerking: Ondersteuning voor multi-domein verificatie is alleen beschikbaar bij Cisco IOSsoftwarerelease 12.2(35)SE en hoger.
- Dit voorbeeld gebruikt Cisco Secure Access Control Server (ACS) 4.1 als RADIUSserver. Opmerking: U dient een RADIUS-server op te geven voordat u 802.1x in de switch activeert.
- PC-klanten die 802.1x-verificatie ondersteunen**Opmerking:** Dit voorbeeld gebruikt Microsoft Windows XP-clients.
- Cisco Unified IP-telefoon 7970G met SCCP firmware versie 8.2(1)
- Cisco Unified IP-telefoon 7961G met SCCP firmware versie 8.2(2)
- Media Convergence Server (MCS) met Cisco Unified Communications Manager (Cisco CallManager) 4.1(3)sr2

De informatie in dit document is gebaseerd op de apparaten in een specifieke laboratoriumomgeving. Alle apparaten die in dit document worden beschreven, hadden een opgeschoonde (standaard)configuratie. Als uw netwerk live is, moet u de potentiële impact van elke opdracht begrijpen.

#### Verwante producten

Deze configuratie kan ook worden gebruikt bij deze hardware:

- Cisco Catalyst 3560-E Series Switch
- Cisco Catalyst 3750 Series Switch
- Cisco Catalyst 3750-E Series Switch

**Opmerking:** Cisco Catalyst 3550 Series Switch biedt geen ondersteuning voor 802.1x multidomein verificatie.

#### **Conventies**

Raadpleeg <u>Cisco Technical Tips Conventions (Conventies voor technische tips van Cisco) voor</u> meer informatie over documentconventies.

## **Achtergrondinformatie**

De standaard IEEE 802.1x definieert een op client-server gebaseerd toegangscontrole- en verificatieprotocol dat onbevoegde apparaten beperkt om via publiekelijk toegankelijke poorten aan te sluiten op een LAN. 802.1x beheerst de toegang tot het netwerk door de oprichting van twee afzonderlijke virtuele toegangspunten in elke haven. Eén toegangspunt is een ongecontroleerde haven; het andere is een gecontroleerde haven . Al het verkeer door één poort

is beschikbaar voor beide toegangspunten. 802.1x echt maakt elk gebruikersapparaat dat met een switch poort is verbonden en wijst de poort op een VLAN toe voordat er services beschikbaar zijn die door de switch of het LAN worden aangeboden. Totdat het apparaat voor authentiek is verklaard, staat 802.1x-toegangscontrole alleen Verkeersverkeer via LAN (EAPOL) via de poort waarop het apparaat is aangesloten toe. Nadat de authenticatie succesvol is, kan het normale verkeer door de poort gaan.

802.1x bestaat uit drie primaire componenten. Elk wordt een Port Access Entiteit (PAE) genoemd.

- Vermenigvuldig-client-apparaat dat om netwerktoegang vraagt, bijvoorbeeld IP-telefoons en aangesloten pc's
- Verificatie-netwerkapparaat dat de aanvraag voor uitgebreide toestemming vergemakkelijkt, bijvoorbeeld Cisco Catalyst 3560
- Verificatieserver-A afstandsverificatie Dial-in User Server (RADIUS), die de verificatieservice biedt, bijvoorbeeld Cisco Secure Access Control Server

De Cisco Unified IP-telefoons bevatten ook een 802.1X applicatie. Met dit getal kunnen netwerkbeheerders de connectiviteit van IP-telefoons met de LAN switch-poorten controleren. De eerste release van de IP-telefoon 802.1X-applicatie implementeert de MAP-MD5 optie voor 802.1X-verificatie. In een configuratie met meerdere domeinen, moeten de IP-telefoon en de aangesloten PC onafhankelijk om toegang tot het netwerk vragen door de specificatie van een gebruikersnaam en wachtwoord. Het Authenticator apparaat kan informatie vereisen van de RADIUS genaamd eigenschappen. Eigenschappen specificeren extra autorisatie informatie zoals of toegang tot een bepaald VLAN voor een Leverancier is toegestaan. Deze eigenschappen kunnen een specifieke verkoper zijn. Cisco gebruikt de RADIUS-eigenschap cisco-av-paar om de verificator (Cisco Catalyst 3560) te vertellen dat een Suppliciet (IP-telefoon) op het VLAN-kanaal is toegestaan.

## **Configureren**

In deze sectie, wordt u voorgesteld met de informatie om de 802.1x multi-domein authenticatie optie te configureren die in dit document wordt beschreven.

Voor deze configuratie zijn de volgende stappen vereist:

- Configureer de Catalyst Switch voor 802.1x multi-domein verificatie.
- Configureer de RADIUS-server.
- <u>Configureer de PC-clients met de 802.1x-verificatie.</u>
- Configureer de IP-telefoons om 802.1x-verificatie te gebruiken.

**N.B.:** Gebruik het <u>Opdrachtupgereedschap</u> (<u>alleen geregistreerde</u> klanten) om meer informatie te vinden over de opdrachten die in dit document worden gebruikt.

#### **Netwerkdiagram**

Het netwerk in dit document is als volgt opgebouwd:

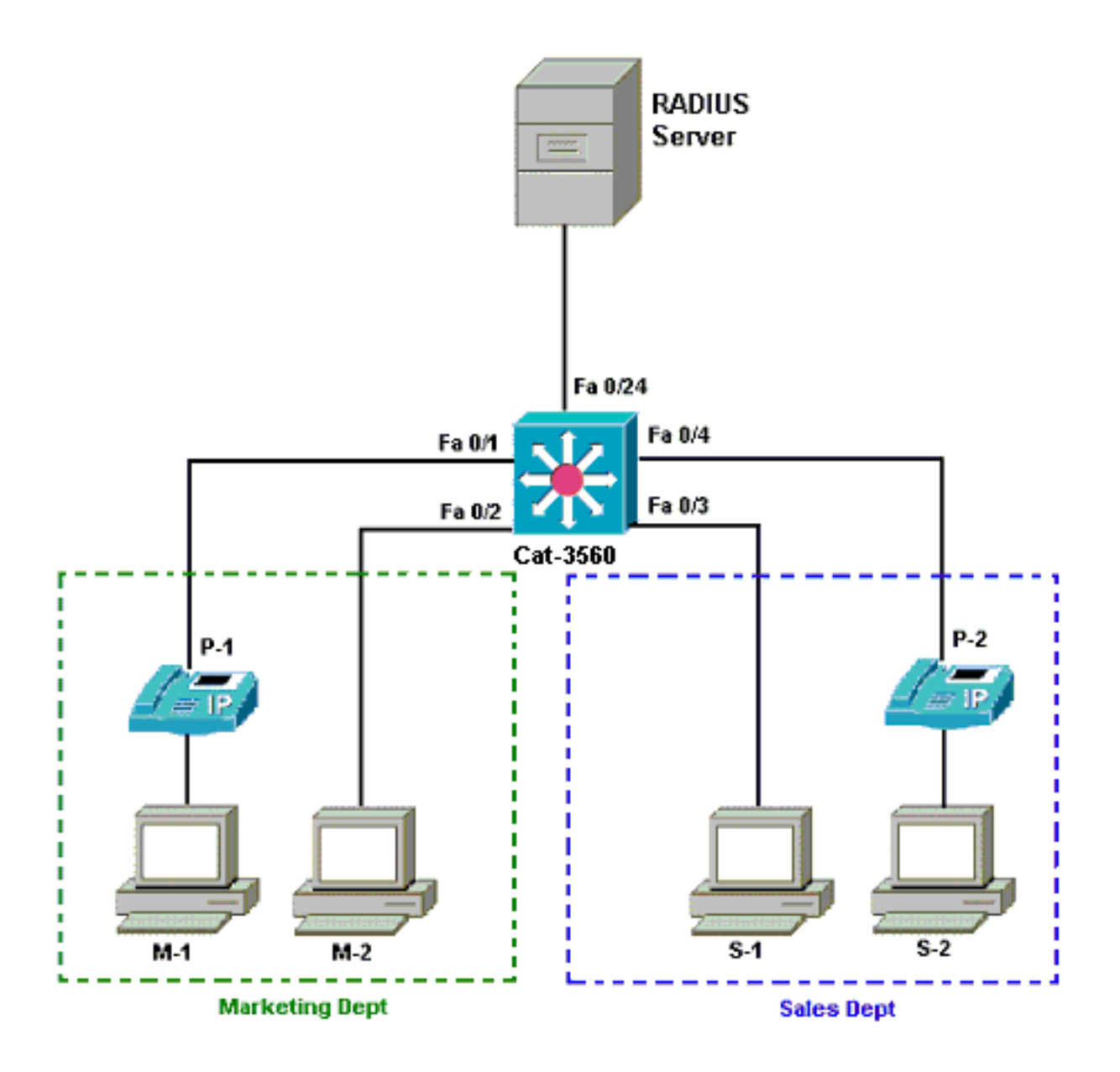

- RADIUS server-Dit voert de eigenlijke authenticatie van de client uit. De RADIUS-server bevestigt de identiteit van de client en deelt de switch mee of de client al dan niet is geautoriseerd om toegang te krijgen tot de LAN- en switch-services. Hier wordt Cisco ACS geïnstalleerd en geconfigureerd op een Media Covergence Server (MCS) voor verificatie en VLAN-toewijzing. MCS is ook de TFTP-server en Cisco Unified Communications Manager (Cisco CallManager) voor de IP-telefoons.
- Switch-Dit regelt de fysieke toegang tot het netwerk gebaseerd op de authenticatiestatus van de client. De switch fungeert als een intermediair (proxy) tussen de client en de RADIUS-server. Het vraagt om identiteitsinformatie van de cliënt, verifieert die informatie met de server van de RADIUS, en geeft een antwoord op de cliënt terug. Hier wordt Catalyst 3560 switch ook geconfigureerd als een DHCP-server. Met de ondersteuning voor 802.1x-verificatie voor het Dynamic Host Configuration Protocol (DHCP) kan de DHCP-server de IP-adressen toewijzen aan de verschillende categorieën eindgebruikers. Om dit te doen, voegt het de geauthenticeerde gebruikersidentiteit in het DHCP-zoekproces toe. Port Fast Ethernet 0/1 en 0/4 zijn de enige poorten die zijn geconfigureerd voor 802.1x multi-domein verificatie. Poorten Fast Ethernet 0/2 en 0/3 zijn in de standaard 802.1x single host-modus. Port FastEthernet 0/24 sluit zich aan op de RADIUS-server.**Opmerking:** Als u een externe DHCP-server gebruikt, vergeet dan niet de opdracht **ip** helper-**adres** op de SVI (VLAN)-interface toe te voegen, waarin de client verblijft, wat op de DHCP-server wijst.

Clients-deze apparaten zijn bijvoorbeeld IP-telefoons of werkstations, die om toegang tot de LAN- en switch-services verzoeken en op verzoeken van de switch reageren. Hier worden de clients ingesteld om het IP-adres van een DHCP-server te bereiken. De apparaten M-1, M-2, S-1 en S-2 zijn de client voor het werkstation die om toegang tot het netwerk verzoekt. P-1 en P-2 zijn de IP-telefoonklanten die om toegang tot het netwerk verzoeken. M-1, M-2 en P-1 zijn clientapparaten in de marketingafdeling. S-1, S-2 en P-2 zijn clientapparaten in de verkoopafdeling. IP-telefoons P-1 en P-2 worden geconfigureerd om in dezelfde spraak-VLAN (VLAN 3) te zijn. Werkstations M-1 en M-2 worden geconfigureerd om in dezelfde gegevens VLAN (VLAN 4) te zijn na een succesvolle verificatie. Werkstations S-1 en S-2 worden ook geconfigureerd om in hetzelfde data-VLAN (VLAN 5) te zijn na een succesvolle verificatie. Opmerking: U kunt de dynamische VLAN-toewijzing alleen voor de gegevensapparaten gebruiken vanaf een RADIUS-server.

#### Configuratie van de Catalyst Switch voor 802.1x multi-domein verificatie

Deze configuratie van de switch omvat:

- Hoe u 802.1x multi-domeinverificatie op de poorten van de switch kunt inschakelen
- Configuratie van RADIUS-servers
- DHCP-serverconfiguratie voor IP-adrestoewijzing
- Routing tussen VLAN's om connectiviteit tussen klanten te hebben na verificatie

Raadpleeg <u>Multidomein-verificatie gebruiken</u> voor meer informatie over de richtlijnen voor het configureren van MDA.

**Opmerking:** Zorg ervoor dat de RADIUS-server altijd achter een geautoriseerde poort verbonden is.

Opmerking: hier wordt alleen de relevante configuratie weergegeven.

| Kat-3560                                                         |
|------------------------------------------------------------------|
|                                                                  |
| Switch#configure_terminal                                        |
| Switch (config) #hogtname Cat-3560                               |
| Switch(config)#hostname cat-5500                                 |
| 2560 (senfig) # len 2                                            |
| 3560 (Coniig) #vian 2                                            |
| Cat-3560(config-vian)#name SERVER                                |
| Cat-3560(config-vlan)# <b>vlan 3</b>                             |
| Cat-3560(config-vlan)# <b>name VOICE</b>                         |
| Cat-3560(config-vlan)# <b>vlan 4</b>                             |
| Cat-3560(config-vlan)# <b>name MARKETING</b>                     |
| Cat-3560(config-vlan)# <b>vlan 5</b>                             |
| Cat-3560(config-vlan)# <b>name SALES</b>                         |
| Cat-3560(config-vlan)# <b>vlan 6</b>                             |
| Cat-3560(config-vlan)#name GUEST_and_AUTHFAIL                    |
| ! VLAN should already exist in the switch for a                  |
| <pre>successful authentication. Cat-3560(config-vlan)#exit</pre> |
| Cat-3560(config)# <b>interface vlan 2</b>                        |
| Cat-3560(config-if)#ip address 172.16.2.1 255.255.255.0          |
| Cat-3560(config-if)# <b>no shut</b>                              |
| ! This is the gateway address for the RADIUS Server.             |
| Cat-3560(config-if)#interface vlan 3                             |
| Cat-3560(config-if)#ip address 172.16.3.1 255.255.255.0          |
| Cat-3560(config-if)# <b>no shut</b>                              |
| ! This is the gateway address for IP Phone clients in            |
|                                                                  |

VLAN 3. Cat-3560(config-if)#interface vlan 4 Cat-3560(config-if)#ip address 172.16.4.1 255.255.255.0 Cat-3560(config-if)#no shut !--- This is the gateway address for PC clients in VLAN 4. Cat-3560(config-if)#interface vlan 5 Cat-3560(config-if)#ip address 172.16.5.1 255.255.255.0 Cat-3560(config-if)#no shut !--- This is the gateway address for PC clients in VLAN 5. Cat-3560(config-if)#exit Cat-3560(config)#ip routing !--- Enables IP routing for interVLAN routing. Cat-3560(config)#interface range fastEthernet 0/1 - 4 Cat-3560(config-if-range)#**shut** Cat-3560(config-if-range)#exit Cat-3560(config)#interface fastEthernet 0/24 Cat-3560(config-if)#switchport mode access Cat-3560(config-if)#switchport access vlan 2 !--- This is a dedicated VLAN for the RADIUS server. Cat-3560(config-if)#spanning-tree portfast Cat-3560(config-if)#exit Cat-3560(config)#interface range fastEthernet 0/1 , fastEthernet 0/4 Cat-3560(config-if-range)#switchport mode access Cat-3560(config-if-range)#switchport voice vlan 3 !--- You must configure the voice VLAN for the IP phone when the !--- host mode is set to multidomain. !---Note: If you use a dynamic VLAN in order to assign a voice VLAN !--- on an MDA-enabled switch port, the voice device fails authorization. Cat-3560(config-if-range)#dot1x port-control auto - Enables IEEE 802.1x authentication on the port. Cat-3560(config-if-range)#dot1x host-mode multi-domain !--- Allow both a host and a voice device to be !--authenticated on an IEEE 802.1x-authorized port. Cat-3560(config-if-range)#dot1x guest-vlan 6 Cat-3560(config-if-range)#dot1x auth-fail vlan 6 !--- The guest VLAN and restricted VLAN features only apply to the data devices !--- on an MDA enabled port. Cat-3560(config-if-range)#dot1x reauthentication !--- Enables periodic re-authentication of the client. Cat-3560(config-if-range)#dot1x timeout reauth-period 60 !--- Set the number of seconds between re-authentication attempts. Cat-3560(config-if-range)#dot1x auth-fail maxattempts 2 !--- Specifies the number of authentication attempts to allow !--- before a port moves to the restricted VLAN. Cat-3560(config-if-range)#exit Cat-3560(config)#interface range fastEthernet 0/2 - 3 Cat-3560(config-if-range)#switchport mode access Cat-3560(config-if-range)#dot1x port-control auto !--- By default a 802.1x authorized port allows only a single client. Cat-3560(config-if-range)#dot1x guestvlan 6 Cat-3560(config-if-range)#dot1x auth-fail vlan 6 Cat-3560(config-if-range)#dot1x reauthentication Cat-3560(config-if-range)#dot1x timeout reauth-period 60 Cat-3560(config-if-range)#dot1x auth-fail max-attempts 2 Cat-3560(config-if-range)#spanning-tree portfast Cat-3560(config)#ip dhcp pool IP-Phones Cat-3560(dhcp-config)#network 172.16.3.0 255.255.255.0 Cat-3560(dhcp-config)#default-router 172.16.3.1 Cat-3560(dhcp-config)#option 150 ip 172.16.2.201 !--- This pool assigns ip address for IP Phones. !---

| <pre>config)#ip dhop pool Marketing<br/>Cat-3560(dhcp-config)#default-router 172.16.4.1<br/>/ This pool assigns ip address for PC clients in<br/>Marketing Dept. Cat-3560(dhcp-config)#ip dhcp pool Sales<br/>Cat-3560(dhcp-config)#default-router 172.16.5.1<br/>/ This pool assigns ip address for PC clients in<br/>Sales Dept. Cat-3560(dhcp-config)#ip dhcp excluded-address 172.16.3.1<br/>Cat-3560(config)#ip dhcp excluded-address 172.16.3.1<br/>Cat-3560(config)#ip dhcp excluded-address 172.16.3.1<br/>Cat-3560(config)#aaa new-model<br/>Cat-3560(config)#aaa new-model<br/>Cat-3560(config)#aaa authentication dot1x default group<br/>radius<br/>/ Wethod list should be default. Otherwise dot1x does<br/>not work. Cat-3560(config)#aaa authorization network<br/>default group radius<br/>/ You need authorization for dynamic VLAN assignment<br/>to work with RADIUS. Cat-3560(config)#radius-server host<br/>172.16.2.201 key CisCo123<br/>/ You need authorization for dynamic VLAN assignment<br/>to work with RADIUS. Cat-3560(config)#radius-server host<br/>172.16.2.201 key CisCo123<br/>/ The key must match the key used on the RADIUS<br/>server. Cat-3560(config)#dot1x system-auth-control<br/>/ Globally enables 802.1x. Cat-3560(config)#interface<br/>range fastEthernet 0/1 - 4<br/>Cat-3560(config-if-range)#ho shut<br/>Cat-3560(config-if-range)#ho shut<br/>Cat-3560(config-if-range)#A<br/>Cat-3560(config-if-range)#A<br/>Cat-3560(config-if-range)#A<br/>Cat-3560(config-if-range)#A<br/>Cat-3560(config-if-range)#A<br/>Cat-360(config-if-range)#A<br/>Cat-360(config-if-range)#A<br/>C</pre> | Option 150 is for the TFTP server.          | Cat-3560(dhc         | -q         |
|----------------------------------------------------------------------------------------------------|---------------------------------------------|----------------------|------------|
| Cat-3560(dhcp-config)#metwork 172.16.4.0 255.255.255.0<br>Cat-3560(dhcp-config)#metwork 172.16.4.1<br>I This pool assigns ip address for PC clients in<br>Marketing Dept. Cat-3560(dhcp-config)#metwork 172.16.5.0 255.255.255.0<br>Cat-3560(dhcp-config)#metwork 172.16.5.0 255.255.255.0<br>Cat-3560(dhcp-config)#metwork 172.16.5.1 2<br>I This pool assigns ip address for PC clients in<br>Sales Dept. Cat-3560(dhcp-config)#exit<br>Cat-3560(config)#ip dhcp excluded-address 172.16.3.1<br>Cat-3560(config)#ip dhcp excluded-address 172.16.4.1<br>Cat-3560(config)#ip dhcp excluded-address 172.16.5.1<br>Cat-3560(config)#aa authentication dot1x default group<br>radius<br>I Method list should be default. Otherwise dot1x does<br>not work. Cat-3560(config)#metwork<br>default group radius<br>I You need authorization for dynamic VLAN assignment<br>to work with RADIUS. Cat-3560(config)#radius-server host<br>172.16.2.201 kep Cisco123<br>I The key must match the key used on the RADIUS<br>server. Cat-3560(config)#dot1x system-auth-control<br>I Globally enables 802.1x. Cat-3560(config)#interface<br>range fastEthernet 0/1 - 4<br>Cat-3560(config-if-range)#mo shut<br>Cat-3560(config-if-range)#mo shut<br>Cat-3560(co                                                                                                    | config)#ip dhcp pool Marketing              |                      |            |
| Cat-3560(dhcp-config)#default-router 172.16.4.1<br>/ This pool assigns ip address for PC clients in<br>Marketing Dept. Cat-3560(dhcp-config)#ip dhcp pool Sales<br>Cat-3560(cdhcp-config)#default-router 172.16.5.1<br>/ This pool assigns ip address for PC clients in<br>Sales Dept. Cat-3560(dhcp-config)#exit<br>Cat-3560(config)#ip dhcp excluded-address 172.16.3.1<br>Cat-3560(config)#ip dhcp excluded-address 172.16.5.1<br>Cat-3560(config)#aaa authentication dot1x default group<br>radius<br>/ Method list should be default. Otherwise dot1x does<br>not work. Cat-3560(config)#aaa authentication dot1x default group<br>radius<br>/ Method list should be default. Otherwise dot1x does<br>not work. Cat-3560(config)#aaa authentication tetwork<br>default group radius<br>/ Method list should be default. Otherwise dot1x does<br>not work. Cat-3560(config)#aaa authorization network<br>default group radius<br>/ The key must match the key used on the RADIUS<br>server. Cat-3560(config)#dot1x system-auth-control<br>/ Globally enables 802.1x. Cat-3560(config)#interface<br>range fastEthernet 0/1 - 4<br>Cat-3560(config-if-range)#no shut<br>Cat-3560(config-if-range)#no shut<br>Cat-3560(config-if-range)#no shut<br>Cat-3560(config-if-range)#no shut<br>Cat-3560(config-if-range)#no shut<br>Cat-3560(config-if-range)#no shut<br>Cat-3560(config-if-range)#no shut<br>Cat-360(config-if-range)#no shut<br>Cat-360(config-if-r                                                                                                    | Cat-3560(dhcp-config)# <b>network 172.1</b> | 6.4.0 255.25         | 5.255.0    |
| <pre>l This pool assigns ip address for PC clients in Marketing Dept. Cat-3560(dhcp-config)#ip dhcp pool Sales Cat-3560(dhcp-config)#totation for the set of the set of the s</pre>                                                                                                    | Cat-3560(dhcp-config)# <b>default-route</b> | r 172.16.4.1         |            |
| <pre>Marketing Dept. Cat-3560(dhcp-config)#ip dhcp pool Sales<br/>Cat-3560(dhcp-config)#metwork 172.16.5.0 255.255.0<br/>Cat-3560(dchcp-config)#metwork 172.16.5.1<br/>! This pool assigns ip address for PC clients in<br/>Sales Dept. Cat-3560(dhcp-config)#exit<br/>Cat-3560(config)#ip dhcp excluded-address 172.16.4.1<br/>Cat-3560(config)#ip dhcp excluded-address 172.16.4.1<br/>Cat-3560(config)#ip dhcp excluded-address 172.16.5.1<br/>Cat-3560(config)#aa new-model<br/>Cat-3560(config)#aa new-model<br/>Cat-3560(config)#aa authentication dot1x default group<br/>radius<br/>! Method list should be default. Otherwise dot1x does<br/>not work. Cat-3560(config)#aa authorization network<br/>default group radius<br/>! You need authorization for dynamic VLAN assignment<br/>to work with RADIUS. Cat-3560(config)#radius-server host<br/>172.16.2.201 key CisCo123<br/>! Globally enables 802.1x. Cat-3560(config)#interface<br/>range fastEthernet 0/1 - 4<br/>Cat-3560(config-if-range)#xo shut<br/>Cat-3560(config-if-range)#xo shut<br/>Cat-3560(config-if-range)#xo shut<br/>Cat-3560(config-if-range)#xo shut<br/>Cat-3560(config-if-range)#xo shut<br/>Cat-3560(config-if-range)#xo shut<br/>Cat-360(shshow vlan<br/>VLAN Name Status Ports<br/></pre>                                                                                                    | ! This pool assigns ip address f            | or PC client         | s in       |
| Cat-3560(dhcp-config)#metwork 172.16.5.0 255.255.255.0<br>Cat-3560(dhcp-config)#default-router 172.16.5.1<br><i>I This pool assigns ip address for PC clients in</i><br>Sales Dept. Cat-3560(dhcp-config)#exit<br>Cat-3560(config)#ip dhcp excluded-address 172.16.3.1<br>Cat-3560(config)#ip dhcp excluded-address 172.16.5.1<br>Cat-3560(config)#aaa authentication dot1x default group<br>radius<br><i>I Wethod list should be default. Otherwise dot1x does</i><br>not work. Cat-3560(config)#aaa authentication network<br>default group radius<br><i>I You need authorization for dynamic VLAN assignment</i><br>to work with RADIUS. Cat-3560(config)#radius-server host<br>172.16.2.201 key CisCo123<br><i>I The key must match the key used on the RADIUS</i><br>server. Cat-3560(config)#dot1x system-auth-control<br><i>I Globally enables 802.1x.</i> Cat-3560(config)#interface<br>range fastEthernet 0/1 - 4<br>Cat-3560(config-if-range)#no shut<br>Cat-3560(config-if-range)#AZ<br>Cat-3560(config-if-range)#AZ<br>Cat-3560(config-if-rang                                                                                          | Marketing Dept. Cat-3560(dhcp-confi         | g)# <b>ip dhcp p</b> | ool Sales  |
| Cat-3560(dhcp-config)#default-router 172.16.5.1<br>! This pool assigns ip address for PC clients in<br>Sales Dept. Cat-3560(chcp-config)#exit<br>Cat-3560(config)#ip dhcp excluded-address 172.16.3.1<br>Cat-3560(config)#ip dhcp excluded-address 172.16.5.1<br>Cat-3560(config)#aa new-model<br>Cat-3560(config)#aa authentication dot1x default group<br>radius<br>! Method list should be default. Otherwise dot1x does<br>not work. Cat-3560(config)#aaa authorization network<br>default group radius<br>! You need authorization for dynamic VLAN assignment<br>to work with RADIUS. Cat-3560(config)#radius-server host<br>172.16.2.201 key CisCo123<br>! The key must match the key used on the RADIUS<br>server. Cat-3560(config)#dot1x system-auth-control<br>! Globally enables 802.1%. Cat-3560(config)#interface<br>range fastEthernet 0/1 - 4<br>Cat-3560(config-if-range)#no shut<br>Cat-3560(config-if-range)#A2<br>Cat-3560(shig-if-range)#A2<br>Cat-3560(shig-if-range)#A2<br>Cat-3560(shig-if-range)#A2<br>Cat-3560(shig-if-range)#A2<br>Cat-3560(shig-if-range)#A2<br>Cat-360(shig-if-range)#A2<br>Cat-360(shig-if-range)#A2<br>Cat-360(config-if-range)#A2<br>Cat-360(config-if-r                                                                                                    | Cat-3560(dhcp-config)# <b>network 172.1</b> | 6.5.0 255.25         | 5.255.0    |
| <pre>l This pool assigns ip address for PC clients in<br/>Sales Dept. Cat-3560(dhcp-config)##wit<br/>Cat-3560(config)##jp dhcp excluded-address 172.16.3.1<br/>Cat-3560(config)##aa new-model<br/>Cat-3560(config)##aa new-model<br/>Cat-3560(config)##aa authentication dot1x default group<br/>radius<br/>/ Method list should be default. Otherwise dot1x does<br/>not work. Cat-3560(config)#aaa authorization network<br/>default group radius<br/>/ Method list should be default. Otherwise dot1x does<br/>not work. Cat-3560(config)#aaa authorization network<br/>default group radius<br/>/ Method list should be default. Otherwise dot1x does<br/>not work. Cat-3560(config)#aaa authorization network<br/>default group radius<br/>/ The key must match the key used on the RADIUS<br/>server. Cat-3560(config)#dot1x system-auth-control<br/>/ Globally enables 802.1x. Cat-3560(config)#interface<br/>range fastEthernet 0/1 - 4<br/>Cat-3560(config-if-range)#mo shut<br/>Cat-3560(config-if-range)#*Z<br/>Cat-3560(config-if-range)#*Z<br/>Cat-3560(config-if-range)#*Z<br/>Cat-3560(shew vlan<br/>VLAN Name<br/>VLAN Name<br/>VLAN Name<br/>VLAN Name<br/>Status Ports<br/></pre>                                                                                                    | Cat-3560(dhcp-config)#default-route         | r 172.16.5.1         |            |
| Sales Dept. Cat-3560(dhep-config)#exit         Cat-3560(config)#ip dhep excluded-address 172.16.3.1         Cat-3560(config)#ip dhep excluded-address 172.16.3.1         Cat-3560(config)#aa new-model         Cat-3560(config)#aa authentication dotlx default group         radius         1                                                                                                    | ! This pool assigns ip address f            | or PC client         | s in       |
| Cat-3560(config)#ip dhcp excluded-address 172.16.3.1<br>Cat-3560(config)#ip dhcp excluded-address 172.16.4.1<br>Cat-3560(config)#iaa new-model<br>Cat-3560(config)#aaa new-model<br>Cat-3560(config)#aaa new-model<br>Cat-3560(config)#aaa new-model<br>Cat-3560(config)#aaa nuthentication dot1x default group<br>radius<br>! Method list should be default. Otherwise dot1x does<br>not work. Cat-3560(config)#aaa authorization network<br>default group radius<br>! You need authorization for dynamic VLAN assignment<br>to work with RADIUS. Cat-3560(config)#radius-server host<br>172.16.2.201 key CisCol23<br>! The key must match the key used on the RADIUS<br>server. Cat-3560(config)#dot1x system-auth-control<br>! Globally enables 802.1x. Cat-3560(config)#interface<br>range fastEthernet 0/1 - 4<br>Cat-3560(config-if-range)#mo shut<br>Cat-3560(config-if-range)#mo shut<br>Cat-3560(config-if-range)#mo shut<br>Cat-3560(sonfig-if-range)#mo shut<br>Cat-3560(sonfig-if-range)#mo shut<br>Cat-3560(sonfig-if-range)#mo shut<br>Cat-3560(show vlan<br>VLAN Name Status Ports<br>                                                                                                    | Sales Dept. Cat-3560(dhcp-config)#e         | xit                  |            |
| Cat-3560(config)#ip dhcp excluded-address 172.16.4.1<br>Cat-3560(config)#aa new-model<br>Cat-3560(config)#aa authentication dotlx default group<br>radius<br>I Method list should be default. Otherwise dotlx does<br>not work. Cat-3560(config)#aaa authorization network<br>default group radius<br>I You need authorization for dynamic VLAN assignment<br>to work with RADIUS. Cat-3560(config)#radius-server host<br>172.16.2.201 key CisCol23<br>I The key must match the key used on the RADIUS<br>server. Cat-3560(config)#dotlx system-auth-control<br>I Globally enables 802.1x. Cat-3560(config)#interface<br>range fastEthernet 0/1 - 4<br>Cat-3560(config-if-range)#no shut<br>Cat-3560(config-if-range)#no shut<br>Cat-3560(config-if-range)#no shut<br>Cat-3560(config-if-range)#no shut<br>Cat-3560(config-if-range)#no shut<br>Cat-3560(show vlan<br>VLAN Name<br>Status Ports<br>                                                                                                    | Cat-3560(config)#ip dhcp excluded-a         | ddress 172.1         | 6.3.1      |
| Cat-3560(config)#ip dhcp excluded-address 172.16.5.1<br>Cat-3560(config)#aaa authentication dot1x default group<br>radius<br>I                                                                                                    | Cat-3560(config)#ip dhcp excluded-a         | ddress 172.1         | 6.4.1      |
| Cat-3560(config)#aaa new-model<br>Cat-3560(config)#aaa authentication dotlx default group<br>radius<br>' Method list should be default. Otherwise dotlx does<br>not work. Cat-3560(config)#aaa authorization network<br>default group radius<br>' You need authorization for dynamic VLAN assignment<br>to work with RADIUS. Cat-3560(config)#radius-server host<br>172.16.2.201 key CisCol23<br>' The key must match the key used on the RADIUS<br>server. Cat-3560(config)#dotlx system-auth-control<br>' Globally enables 802.1x. Cat-3560(config)#interface<br>range fastEthernet 0/1 - 4<br>Cat-3560(config-if-range)#no shut<br>Cat-3560(config-if-range)#no shut<br>Cat-3560(config-if-range)#no shut<br>Cat-3560(config-if-range)#AZ<br>Cat-3560#show vlan<br>VLAN Name Status Ports<br>                                                                                                    | Cat-3560(config)#ip dhcp excluded-a         | ddress 172.1         | 6.5.1      |
| Cat-3560(config)#aaa authentication dot1x default group<br>radius<br>' Method list should be default. Otherwise dot1x does<br>not work. Cat-3560(config)#aaa authorization network<br>default group radius<br>' You need authorization for dynamic VLAN assignment<br>to work with RADIUS. Cat-3560(config)#radius-server host<br>172.16.2.201 key Ciscol23<br>' The key must match the key used on the RADIUS<br>server. Cat-3560(config)#dot1x system-auth-control<br>' Globally enables 802.1x. Cat-3560(config)#interface<br>range fastEthernet 0/1 - 4<br>Cat-3560(config-if-range)#no shut<br>Cat-3560(config-if-range)#xZ<br>Cat-3560(sonfig-if-range)#xZ<br>Cat-3560#show vlan<br>VLAN Name Status Ports<br>                                                                                                    | Cat-3560(config)#aaa new-model              |                      |            |
| radius ' Method list should be default. Otherwise dot1x does not work. Cat-3560(config)#aaa authorization network default group radius ' You need authorization for dynamic VLAN assignment to work with RADIUS. Cat-3560(config)#radius-server host 172.16.2.201 key CisCo123 ' The key must match the key used on the RADIUS server. Cat-3560(config)#dot1x system-auth-control ' Globally enables 802.1x. Cat-3560(config)#interface range fastEthernet 0/1 - 4 Cat-3560(config-if-range)#no shut Cat-3560(config-if-range)#no shut Cat-3560(config-if-range)#no shut Cat-3560(config-if-range)#*Z Cat-3560#show vlan VLAN Name Status Ports                                                                                                    | Cat-3560(config)#aaa authentication         | dot1x defau          | lt group   |
| <pre>! Method list should be default. Otherwise dot1x does<br/>not work. Cat-3560(config)#aaa authorization network<br/>default group radius<br/>! You need authorization for dynamic VLAN assignment<br/>to work with RADIUS. Cat-3560(config)#radius-server host<br/>172.16.2.201 key CisCol23<br/>! The key must match the key used on the RADIUS<br/>server. Cat-3560(config)#dot1x system-auth-control<br/>! Globally enables 802.1x. Cat-3560(config)#interface<br/>range fastEthernet 0/1 - 4<br/>Cat-3560(config-if-range)#no shut<br/>Cat-3560(config-if-range)#no shut<br/>Cat-3560(config-if-range)#no shut<br/>Cat-3560(show vlan<br/>VLAN Name Status Ports<br/></pre>                                                                                                    | radius                                      |                      |            |
| not work. Cat-3560(config)#aaa authorization network<br>default group radius<br>I You need authorization for dynamic VLAN assignment<br>to work with RADIUS. Cat-3560(config)#radius-server host<br>172.16.2.201 key CisCol23<br>I The key must match the key used on the RADIUS<br>server. Cat-3560(config)#dot1x system-auth-control<br>I Globally enables 802.1x. Cat-3560(config)#interface<br>range fastEthernet 0/1 - 4<br>Cat-3560(config-if-range)#no shut<br>Cat-3560(config-if-range)#rZ<br>Cat-3560#show vlan<br>VLAN Name<br>Status Ports<br>                                                                                                    | ! Method list should be default.            | Otherwise d          | lot1x does |
| default group radius! You need authorization for dynamic VLAN assignmentto work with RADIUS. Cat-3560(config)#radius-server host172.16.2.201 key CisCol23! The key must match the key used on the RADIUSserver. Cat-3560(config)#dot1x system-auth-control! Globally enables 802.1x. Cat-3560(config)#interfacerange fastEthernet 0/1 - 4Cat-3560(config-if-range)#no shutCat-3560(config-if-range)#no shutCat-3560(config-if-range)#no shutCat-3560(show vlanVLAN NameStatus Ports                                                                                                    | not work. Cat-3560(config)#aaa auth         | orization ne         | twork      |
| <pre>/ You need authorization for dynamic VLAN assignment to work with RADIUS. Cat-3560(config)#radius-server host 172.16.2.201 key CisCo123 / The key must match the key used on the RADIUS server. Cat-3560(config)#dot1x system-auth-control / Globally enables 802.1x. Cat-3560(config)#interface range fastEthernet 0/1 - 4 Cat-3560(config-if-range)#no shut Cat-3560(config-if-range)#no shut Cat-3560(config-if-range)#no shut Cat-3560(config-if-range)#no shut Cat-3560(show vlan VLAN Name Status Ports</pre>                                                                                                    | default group radius                        |                      |            |
| to work with RADIUS. Cat-3560(config)#radius-server host<br>172.16.2.201 key CisCol23<br>! The key must match the key used on the RADIUS<br>server. Cat-3560(config)#dot1x system-auth-control<br>! Globally enables 802.1x. Cat-3560(config)#interface<br>range fastEthernet 0/1 - 4<br>Cat-3560(config-if-range)#no shut<br>Cat-3560(config-if-range)#*Z<br>Cat-3560#show vlan<br>VLAN Name Status Ports<br>                                                                                                    | ! You need authorization for dyn            | amic VLAN as         | signment   |
| 172.16.2.201 key CisCo123! The key must match the key used on the RADIUSserver. Cat-3560(config)#dot1x system-auth-control! Globally enables 802.1x. Cat-3560(config)#interfacerange fastEthernet 0/1 - 4Cat-3560(config-if-range)#no shutCat-3560(config-if-range)#no shut                                                                                                    | to work with RADIUS. Cat-3560(confi         | a)# <b>radius-se</b> | rver host  |
| <pre>/ The key must match the key used on the RADIUS server. Cat-3560(config)#dot1x system-auth-control / Globally enables 802.1x. Cat-3560(config)#interface range fastEthernet 0/1 - 4 Cat-3560(config-if-range)#no shut Cat-3560(config-if-range)#no shut Cat-3560(config-if-range)#no figure Cat-3560(config-if-range)#no figure Cat-3560(config-if-range)#no figure Cat-3560(config-if-range)#no figure Cat-3560(config-if-range)#no figure Cat-3560(config-if-range)#no figure Cat-3560(config-if-range)#no figure Cat-3560(config-if-range)#no figure Cat-3560(config-if-range)#no figure C</pre>                                                                                                    | 172.16.2.201 key CisCo123                   | 5,                   |            |
| <pre>server. Cat-3500(config)#dot1x system-auth-control ! Globally enables 802.1x. Cat-3560(config)#interface range fastEthernet 0/1 - 4 Cat-3560(config-if-range)#no shut Cat-3560(config-if-range)#^Z Cat-3560(show vlan VLAN Name Status Ports</pre>                                                                                                    | ! The key must match the key use            | d on the RAL         | DIUS       |
| <pre>/ Globally enables 802.1x. Cat-3560(config)#interface range fastEthernet 0/1 - 4 Cat-3560(config-if-range)#no shut Cat-3560(config-if-range)#^Z Cat-3560(show vlan VLAN Name Status Ports</pre>                                                                                                    | server, Cat-3560(config)#dot1x svst         | em-auth-cont         | rol        |
| <pre>range fastEthernet 0/1 - 4<br/>Cat-3560(config-if-range)#no shut<br/>Cat-3560(config-if-range)#^Z<br/>Cat-3560#show vlan<br/>VLAN Name Status Ports<br/></pre>                                                                                                    | ! Globally enables 802.1x. Cat-3            | 560(config)#         | interface  |
| Cat-3560(config-if-range) #no shut<br>Cat-3560(config-if-range) #^Z<br>Cat-3560#show vlan<br>VLAN Name Status Ports<br>                                                                                                    | range fastEthernet 0/1 - 4                  |                      |            |
| Cat-3560(config-if-range)#^Z<br>Cat-3560#show vlan<br>VLAN Name Status Ports<br>                                                                                                    | Cat-3560(config-if-range)# <b>no shut</b>   |                      |            |
| Cat-3560#show vlan VLAN Name Status Ports                                                                                                    | $Cat-3560(config-if-range) #^Z$             |                      |            |
| VLAN NameStatusPorts1defaultactiveFa0/1,Fa0/2, Fa0/3, Fa0/4Fa0/5,Fa0/6, Fa0/7, Fa0/8Fa0/9,Fa0/10, Fa0/11, Fa0/12Fa0/13,Fa0/14, Fa0/15, Fa0/16Fa0/17,Fa0/18, Fa0/19, Fa0/20Fa0/21,Fa0/22, Fa0/23, Gi0/1Gi0/22SERVERactive3VOICEactiveFa0/44MARKETING4MARKETINGactive5SALESactive6GUEST_and_AUTHFAILactive1002fddi-defaultact/unsup1003token-ring-defaultact/unsup1004fddinet-defaultact/unsup1005trnet-defaultact/unsup                                                                                                    | Cat-3560 <b>#show vlan</b>                  |                      |            |
| VLAN Name Status Ports                                                                                                    |                                             |                      |            |
| IdefaultactiveFa0/1,Fa0/2, Fa0/3, Fa0/4Fa0/5,Fa0/6, Fa0/7, Fa0/8Fa0/9,Fa0/10, Fa0/11, Fa0/12Fa0/13,Fa0/14, Fa0/15, Fa0/16Fa0/17,Fa0/18, Fa0/19, Fa0/20Fa0/21,Fa0/22, Fa0/23, Gi0/1Gi0/22SERVERactive3VOICEFa0/1,Fa0/4active4MARKETINGactive5SALESactive6GUEST_and_AUTHFAILactive1002fddi-defaultact/unsup1003token-ring-defaultact/unsup1005trnet-defaultact/unsup                                                                                                    | VLAN Name                                   | Status               | Ports      |
| 1defaultactiveFa0/1,Fa0/2, Fa0/3, Fa0/4Fa0/5,Fa0/6, Fa0/7, Fa0/8Fa0/9,Fa0/10, Fa0/11, Fa0/12Fa0/13,Fa0/14, Fa0/15, Fa0/16Fa0/17,Fa0/18, Fa0/19, Fa0/20Fa0/21,Fa0/22, Fa0/23, Gi0/1Gi0/22SERVERactive3VOICEFa0/1,Fa0/444MARKETINGactive5SALESactive6GUEST_and_AUTHFAILactive1002fddi-defaultact/unsup1003token-ring-defaultact/unsup1005trnet-defaultact/unsup                                                                                                    |                                             |                      |            |
| 1       default       active       Fa0/1,         Fa0/2, Fa0/3, Fa0/4       Fa0/5,         Fa0/6, Fa0/7, Fa0/8       Fa0/9,         Fa0/10, Fa0/11, Fa0/12       Fa0/13,         Fa0/14, Fa0/15, Fa0/16       Fa0/17,         Fa0/18, Fa0/19, Fa0/20       Fa0/21,         Fa0/22, Fa0/23, Gi0/1       Gi0/2         2       SERVER       active         3       VOICE       Fa0/1,         Fa0/4       4       MARKETING       active         5       SALES       active         6       GUEST_and_AUTHFAIL       active         1002       fddi-default       act/unsup         1003       token-ring-default       act/unsup         1004       fddinet-default       act/unsup         1005       trnet-default       act/unsup                                                                                                    |                                             |                      |            |
| Fa0/2, Fa0/3, Fa0/4       Fa0/5,         Fa0/6, Fa0/7, Fa0/8       Fa0/9,         Fa0/10, Fa0/11, Fa0/12       Fa0/13,         Fa0/14, Fa0/15, Fa0/16       Fa0/17,         Fa0/18, Fa0/19, Fa0/20       Fa0/21,         Fa0/22, Fa0/23, Gi0/1       Gi0/2         2       SERVER       active         3       VOICE       Fa0/1,         Fa0/4       4       MARKETING       active         5       SALES       active         6       GUEST_and_AUTHFAIL       active         1002       fddi-default       act/unsup         1003       token-ring-default       act/unsup         1004       fddinet-default       act/unsup         1005       trnet-default       act/unsup                                                                                                    | 1 default                                   | active               | Fa0/1,     |
| Fa0/6, Fa0/7, Fa0/8       Fa0/9,         Fa0/10, Fa0/11, Fa0/12       Fa0/13,         Fa0/14, Fa0/15, Fa0/16       Fa0/17,         Fa0/18, Fa0/19, Fa0/20       Fa0/21,         Fa0/22, Fa0/23, Gi0/1       Gi0/2         2       SERVER       active         3       VOICE       Fa0/1,         Fa0/4       4       MARKETING       active         5       SALES       active         6       GUEST_and_AUTHFAIL       active         1002       fddi-default       act/unsup         1003       token-ring-default       act/unsup         1004       fddinet-default       act/unsup         1005       trnet-default       act/unsup                                                                                                    | Fa0/2, Fa0/3, Fa0/4                         |                      |            |
| Fa0/6, Fa0/7, Fa0/8       Fa0/9,         Fa0/10, Fa0/11, Fa0/12       Fa0/13,         Fa0/14, Fa0/15, Fa0/16       Fa0/17,         Fa0/18, Fa0/19, Fa0/20       Fa0/21,         Fa0/22, Fa0/23, Gi0/1       Gi0/2         2       SERVER       active         3       VOICE       Fa0/1,         Fa0/4       active       Fa0/1,         4       MARKETING       active         5       SALES       active         6       GUEST_and_AUTHFAIL       active         1002       fddi-default       act/unsup         1003       token-ring-default       act/unsup         1004       fddinet-default       act/unsup         1005       trnet-default       act/unsup                                                                                                    |                                             |                      | Fa0/5,     |
| Fa0/10, Fa0/11, Fa0/12       Fa0/9,         Fa0/11, Fa0/12       Fa0/13,         Fa0/14, Fa0/15, Fa0/16       Fa0/17,         Fa0/18, Fa0/19, Fa0/20       Fa0/21,         Fa0/22, Fa0/23, Gi0/1       Gi0/2         2       SERVER       active         3       VOICE       Fa0/14,         Fa0/4       active       Fa0/1,         4       MARKETING       active         5       SALES       active         6       GUEST_and_AUTHFAIL       active         1002       fddi-default       act/unsup         1003       token-ring-default       act/unsup         1004       fddinet-default       act/unsup         1005       trnet-default       act/unsup                                                                                                    | Fa0/6, Fa0/7, Fa0/8                         |                      |            |
| Fa0/10, Fa0/11, Fa0/12       Fa0/13,         Fa0/14, Fa0/15, Fa0/16       Fa0/17,         Fa0/18, Fa0/19, Fa0/20       Fa0/21,         Fa0/22, Fa0/23, Gi0/1       Gi0/2         2       SERVER       active         3       VOICE       Fa0/14,         Fa0/4       active       Fa0/24,         4       MARKETING       active         5       SALES       active         6       GUEST_and_AUTHFAIL       active         1002       fddi-default       act/unsup         1003       token-ring-default       act/unsup         1004       fddinet-default       act/unsup         1005       trnet-default       act/unsup                                                                                                    |                                             |                      | Fa0/9,     |
| Fa0/13,Fa0/14, Fa0/15, Fa0/16Fa0/17,Fa0/18, Fa0/19, Fa0/20Fa0/21,Fa0/22, Fa0/23, Gi0/1Gi0/22SERVERactive3VOICEFa0/243VOICEactiveFa0/4active4MARKETINGactive5SALESactive6GUEST_and_AUTHFAILactive1002fddi-defaultact/unsup1003token-ring-defaultact/unsup1004fddinet-defaultact/unsup1005trnet-defaultact/unsup                                                                                                    | Fa0/10, Fa0/11, Fa0/12                      |                      |            |
| Fa0/14, Fa0/15, Fa0/16Fa0/17,Fa0/18, Fa0/19, Fa0/20Fa0/21,Fa0/22, Fa0/23, Gi0/1Gi0/22SERVERactive3VOICEFa0/243VOICEactiveFa0/4active4MARKETINGactive5SALESactive6GUEST_and_AUTHFAILactive1002fddi-defaultact/unsup1003token-ring-defaultact/unsup1004fddinet-defaultact/unsup1005trnet-defaultact/unsup                                                                                                    |                                             |                      | Fa0/13,    |
| Fa0/17,<br>Fa0/18, Fa0/19, Fa0/20<br>Fa0/22, Fa0/23, Gi0/1<br>Gi0/2<br>2 SERVER active Fa0/24<br>3 VOICE Fa0/24<br>4 MARKETING active Fa0/1,<br>Fa0/4<br>4 MARKETING active<br>5 SALES active<br>6 GUEST_and_AUTHFAIL active<br>1002 fddi-default act/unsup<br>1003 token-ring-default act/unsup<br>1004 fddinet-default act/unsup<br>1005 trnet-default act/unsup                                                                                                    | Fa0/14, Fa0/15, Fa0/16                      |                      |            |
| Fa0/18, Fa0/19, Fa0/20Fa0/21,Fa0/22, Fa0/23, Gi0/1Gi0/22SERVERactive3VOICEactiveFa0/4active4MARKETINGactive5SALESactive6GUEST_and_AUTHFAILactive1002fddi-defaultact/unsup1003token-ring-defaultact/unsup1004fddinet-defaultact/unsup1005trnet-defaultact/unsup                                                                                                    |                                             |                      | Fa0/17,    |
| Fa0/21,<br>Fa0/22, Fa0/23, Gi0/1<br>Gi0/2<br>2 SERVER active Fa0/24<br>3 VOICE Fa0/24<br>4 MARKETING active Fa0/1,<br>Fa0/4<br>4 MARKETING active<br>5 SALES active<br>6 GUEST_and_AUTHFAIL active<br>1002 fddi-default act/unsup<br>1003 token-ring-default act/unsup<br>1004 fddinet-default act/unsup<br>1005 trnet-default act/unsup                                                                                                    | Fa0/18, Fa0/19, Fa0/20                      |                      |            |
| Fa0/22, Fa0/23, Gi0/1<br>Gi0/2<br>2 SERVER active Fa0/24<br>3 VOICE Fa0/24<br>4 MARKETING active Fa0/1,<br>Fa0/4<br>4 MARKETING active<br>5 SALES active<br>6 GUEST_and_AUTHFAIL active<br>1002 fddi-default act/unsup<br>1003 token-ring-default act/unsup<br>1004 fddinet-default act/unsup<br>1005 trnet-default act/unsup                                                                                                    |                                             |                      | Fa0/21,    |
| Gi0/2<br>2 SERVER active Fa0/24<br>3 VOICE Fa0/24<br>4 MARKETING active Fa0/1,<br>5 SALES active<br>6 GUEST_and_AUTHFAIL active<br>1002 fddi-default act/unsup<br>1003 token-ring-default act/unsup<br>1004 fddinet-default act/unsup<br>1005 trnet-default act/unsup                                                                                                    | Fa0/22, Fa0/23, Gi0/1                       |                      |            |
| 2SERVERactiveFa0/243VOICEactiveFa0/1,Fa0/44MARKETINGactive4MARKETINGactive5SALESactive6GUEST_and_AUTHFAILactive1002fddi-defaultact/unsup1003token-ring-defaultact/unsup1004fddinet-defaultact/unsup1005trnet-defaultact/unsup                                                                                                    |                                             |                      | Gi0/2      |
| 3VOICEactiveFa0/1,Fa0/44MARKETINGactive4MARKETINGactive5SALESactive6GUEST_and_AUTHFAILactive1002fddi-defaultact/unsup1003token-ring-defaultact/unsup1004fddinet-defaultact/unsup1005trnet-defaultact/unsup                                                                                                    | 2 SERVER                                    | active               | Fa0/24     |
| Fa0/44MARKETINGactive5SALESactive6GUEST_and_AUTHFAILactive1002fddi-defaultact/unsup1003token-ring-defaultact/unsup1004fddinet-defaultact/unsup1005trnet-defaultact/unsup                                                                                                    | 3 VOICE                                     | active               | Fa0/1,     |
| 4MARKETINGactive5SALESactive6GUEST_and_AUTHFAILactive1002fddi-defaultact/unsup1003token-ring-defaultact/unsup1004fddinet-defaultact/unsup1005trnet-defaultact/unsup                                                                                                    | Fa0/4                                       |                      |            |
| 5SALESactive6GUEST_and_AUTHFAILactive1002fddi-defaultact/unsup1003token-ring-defaultact/unsup1004fddinet-defaultact/unsup1005trnet-defaultact/unsup                                                                                                    | 4 MARKETING                                 | active               |            |
| 6GUEST_and_AUTHFAILactive1002fddi-defaultact/unsup1003token-ring-defaultact/unsup1004fddinet-defaultact/unsup1005trnet-defaultact/unsup                                                                                                    | 5 SALES                                     | active               |            |
| 1002 fddi-defaultact/unsup1003 token-ring-defaultact/unsup1004 fddinet-defaultact/unsup1005 trnet-defaultact/unsup                                                                                                    | 6 GUEST_and_AUTHFAIL                        | active               |            |
| 1003 token-ring-defaultact/unsup1004 fddinet-defaultact/unsup1005 trnet-defaultact/unsup                                                                                                    | 1002 fddi-default                           | act/unsup            | )          |
| 1004 fddinet-defaultact/unsup1005 trnet-defaultact/unsup                                                                                                    | 1003 token-ring-default                     | act/unsup            | )          |
| 1005 trnet-default act/unsup                                                                                                    | 1004 fddinet-default                        | act/unsup            | )          |
| -                                                                                                    | 1005 trpet_default                          | act/unsup            | )          |

**Opmerking:** Gebruik het <u>Opdrachtupgereedschap</u> (alleen<u>geregistreerde</u> klanten) om meer informatie te verkrijgen over de opdrachten die in deze sectie worden gebruikt.

#### **De RADIUS-server configureren**

De RADIUS-server is geconfigureerd met een statisch IP-adres van 172.16.2.201/24. Voltooi deze stappen om de RADIUS-server voor een AAA-client te configureren:

- 1. Klik op **Network Configuration** in het ACS-beheervenster om een AAA-client te configureren.
- 2. Klik op **Ingang toevoegen** onder het kopje AAAclients.

| Cisco Systems                | Network Configurat   | ion                   |                    |
|------------------------------|----------------------|-----------------------|--------------------|
|                              | Select               |                       |                    |
| User<br>Setup                |                      |                       |                    |
| Group<br>Setup               | <b>%</b> Q           | AAA Clients           | ?                  |
| Shared Profile<br>Components | AAA Client Hostname  | AAA Client IP Address | Authenticate Using |
| Network<br>Configuration     |                      | None Defined          |                    |
| System<br>Configuration      |                      | Add Entry Search      |                    |
| Interface<br>Configuration   |                      |                       |                    |
| Administration<br>Control    | <mark>%</mark> ୍କୁପ୍ | AAA Servers           | 3                  |
|                              | AAA Server Name      | AAA Server IP Address | AAA Server Type    |
| 913 Databases                | CCM-4                | 172.16.2.201          | CiscoSecure ACS    |
| Inneal Posture               |                      |                       |                    |

- 3. Configureer de AAA client-hostname, IP-adres, gedeelde geheime sleutel en type verificatie als volgt:AAA client hostname = Switch Hostname (Cat-3560).AAA client-IP-adres = Management interface-adres van de switch (172.16.2.1).Gedeeld geheim = RADIUS-toets ingesteld op de switch (CisCo123).Opmerking: Voor een correct gebruik moet de gedeelde geheime sleutel identiek zijn op de AAA-client en ACS. Toetsen zijn hoofdlettergevoelig.Verifieer het gebruik met = RADIUS (Cisco IOS/PIX 6.0).Opmerking: het kenmerk Cisco Attribution-Value (AV) is beschikbaar onder deze optie.
- 4. Klik op Indienen + Toepassen om deze veranderingen effectief te maken, zoals dit voorbeeld toont:

| Cisco Systems                                                                                                    | Network Configuration                                                                                                    |
|----------------------------------------------------------------------------------------------------|----------------------------------------------------------------------------------------------------|
|                                                                                                    | Add AAA Client                                                                                                    |
| User<br>Setup<br>Broup<br>Setup<br>Setup<br>Shared Profile<br>Components<br>Network<br>Configuration<br>System<br>Configuration<br>Interface<br>Configuration | AAA Client Hostname Cat-3560<br>AAA Client IP Address 172.16.2.1<br>Shared Secret CisCo123<br>RADIUS Key Wrap<br>Key Encryption Key<br>Message Authenticator Code<br>Key<br>Key Input Format C ASCII © Hexadecimal                           |
| Posture<br>Validation                                                                                                    | Authenticate Using RADIUS (Cisco IOS/PIX 6.0)                                                                                                    |
| Network Access<br>Profiles                                                                                                    | <ul> <li>Single Connect TACACS+ AAA Client (Record stop in accounting on failure)</li> <li>Log Update/Watchdog Packets from this AAA Client</li> </ul>                                                                                       |
| Online<br>Documentation                                                                                                    | <ul> <li>Log RADIUS Tunneling Packets from this AAA Client</li> <li>Replace RADIUS Port info with Username from this AAA Client</li> <li>Match Framed-IP-Address with user IP address for accounting packets from this AAA Client</li> </ul> |
|                                                                                                    | Submit Submit + Apply Cancel                                                                                                    |

#### Groepsinstallatie

Raadpleeg deze tabel om de RADIUS-server voor verificatie te configureren.

| Appara<br>at | Dept          | Groep         | Gebrui<br>ker            | Wacht<br>woord | VLAN          | DH<br>CP-<br>pool |
|--------------|---------------|---------------|--------------------------|----------------|---------------|-------------------|
| M-1          | Marketi<br>ng | Marketi<br>ng | marktm<br>anager         | Cisco          | MARK<br>ETING | Mar<br>keti<br>ng |
| M-2          | Marketi<br>ng | Marketi<br>ng | marktm<br>edewer<br>kers | MScisc<br>o    | MARK<br>ETING | Mar<br>keti<br>ng |
| S-2          | Verkoo<br>p   | Verkoo<br>p   | verkoo<br>pmana<br>ger   | SMcisc<br>o    | VERK<br>OOP   | Verk<br>oop       |
| S-1          | Verkoo<br>p   | Verkoo<br>p   | verkoo<br>pperso         | Cisco          | VERK<br>OOP   | Verk<br>oop       |

|     |               |                      | neel                                     |             |            |                          |
|-----|---------------|----------------------|------------------------------------------|-------------|------------|--------------------------|
| P-1 | Marketi<br>ng | IP-<br>telefoo<br>ns | CP-<br>7970G-<br>SEP00<br>1759E<br>7492C | P1cisc<br>o | SPRA<br>AK | IP-<br>telef<br>oon<br>s |
| P-2 | Verkoo<br>p   | IP-<br>telefoo<br>ns | CP-<br>7961G-<br>SEP00<br>1A2F8<br>0381F | P2cisc<br>o | SPRA<br>AK | IP-<br>telef<br>oon<br>s |

Maak groepen voor klanten die verbinding maken met VLAN's 3 (VOICE), 4 (MARKETING) en 5 (SALES). Hier worden groepjes **IP-telefoons**, **marketing** en **verkoop** voor dit doel gemaakt.

**Opmerking:** Dit is de configuratie van de groepen Marketing- en **IP-telefoons**. Voltooi de stappen voor de **Marketing** group voor de **verkoopgroepconfiguratie**.

1. Als u een groep wilt maken, kiest u Groepsinstelling en geeft u de standaardgroepsnaam een

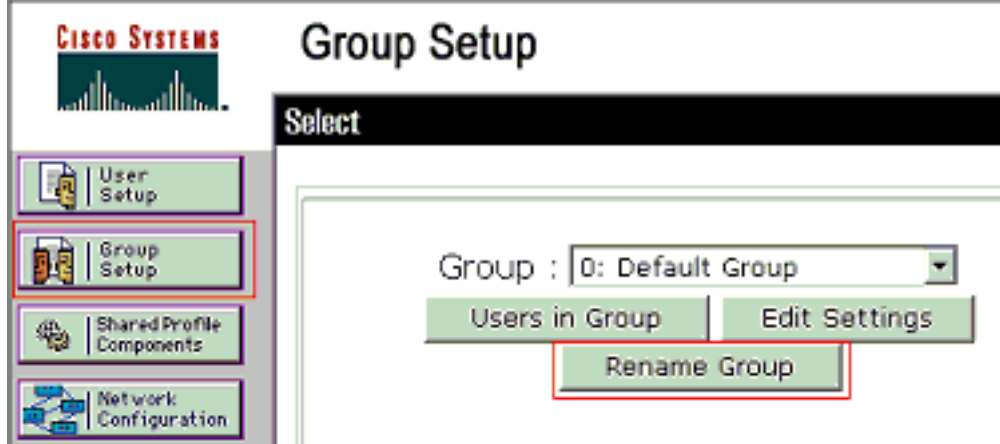

2. Kies de groep uit de lijst en klik op Instellingen bewerken om een groep te

andere naam

| -            | Cisco Systems            | Group Setup                  |  |
|--------------|--------------------------|------------------------------|--|
|              | ومتا التسمينا التس       | Select                       |  |
|              | User<br>Setup            |                              |  |
|              | Sroup<br>Setup           | Group : 0: Marketing         |  |
|              | Shared Profile           | Users in Group Edit Settings |  |
| configureren | Network<br>Configuration | Rename Group                 |  |

3. Defineert de client-IP-adrestoewijzing zoals **toegewezen door AAA-clientpool**. Voer de naam in van de IP-adrespool die op de switch voor deze groepsklanten is

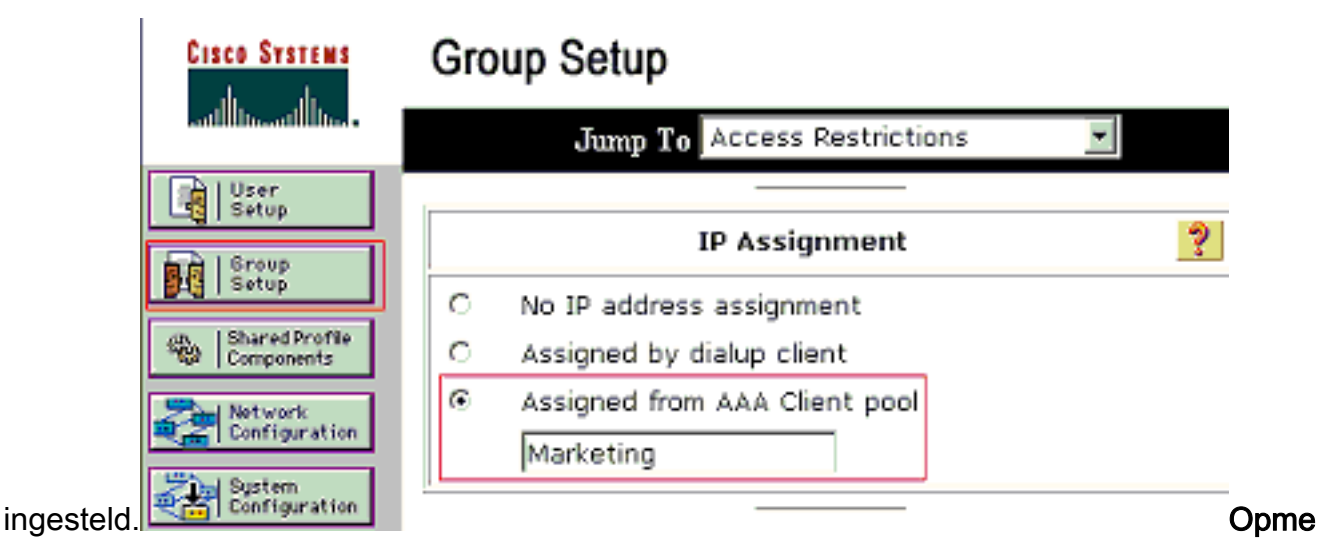

**rking:** Kies deze optie en type de naam van de AAA-client-IP-pool in het vak, alleen als deze gebruiker het IP-adres wil toewijzen door een IP-adresgroep op de AAA-client te configureren.**Opmerking:** Voor groepsconfiguratie **IP-telefoons** slaat u de volgende stap over, stap 4 en gaat u naar stap 5.

4. Defineert de eigenschappen van de Internet Engineering Task Force (IETF) 64, 65 en 81 en klik vervolgens op Indienen + Herstart.Zorg ervoor dat de tags van de waarden op 1 zijn ingesteld, zoals in dit voorbeeld wordt weergegeven. Catalyst negeert een andere tag dan 1. Om een gebruiker aan een specifiek VLAN toe te wijzen, moet u ook eigenschap 81 definiëren met een VLAN-*naam* of VLAN-*nummer* dat correspondeert.Opmerking: Als u de *naam* van VLAN gebruikt, moet deze precies hetzelfde zijn als de naam die in de switch is

|           | Cisco Systems                | Group Setup                                                                                                    |          |      |
|-----------|------------------------------|----------------------------------------------------------------------------------------------------|----------|------|
|           |                              | Jump To Access Restrictions                                                                                                    | <b>V</b> |      |
|           | User<br>Setup                |                                                                                                    |          |      |
|           | Broup<br>Setup               |                                                                                                    |          |      |
|           | Shared Profile<br>Components |                                                                                                    |          |      |
|           | Network<br>Configuration     | IETF RADIUS Attributes                                                                                                    | -        | 2    |
|           | System<br>Configuration      | 🗹 [064] Tunnel-Type                                                                                                    |          |      |
|           | Interface<br>Configuration   | Tag 1 💌 Value VLAN                                                                                                    | ]        | -    |
|           | Administration               | [065] Tunnel-Medium-Type     [     ]     [     ]     [     ]     [     ]     ]     [     ]     ]     ]     ]     ]     ]     ]     ]     [     ]     ]     ]     ]     ]     ]     ]     ]     ]     ]     ]     ]     ]     ]     ]     ]     ]     ]     ]     ]     ]     ]     ]     ]     ]     ]     ]     ]     ]     ]     ]     ]     ]     ]     ]     ]     ]     ]     ]     ]     ]     ]     ]     ]     ]     ]     ]     ]     ]     ]     ]     ]     ]     ]     ]     ]     ]     ]     ]     [     ]     ]     ]     ]     ]     ]     [     ]     ]     ]     [     ]     ]     [     ]     ]     [     ]     ]     ]     ]     ]     [     ]     ]     [     ]     ]     [     ]     ]     [     ]     ]     [     ]     [     ]     [     ]     [     ]     [     ]     [     ]     [     ]     [     ]     [     ]     [     ]     [     ]     [     ]     [     ]     [     ]     [     ]     [     ]     [     ]     [     ]     [     ]     [     ]     [     ]     [     ]     [     ]     [     ]     [     ]     [     ]     [     ]     [     ]     [     ]     [     ]     [     ]     [     ]     [     ]     [     ]     [     ]     [     ]     [     ]     [     ]     [     ]     [     ]     [     ]     [     ]     [     ]     [     ]     [     ]     [     ]     [     ]     [     ]     [     ]     [     ]     [     ]     [     ]     [     ]     [     ]     [     ]     [     ]     [     ]     [     ]     [     ]     [     ]     [     ]     [     ]     [     ]     [     ]     [     ]     [     ]     [     ]     [     ]     [     ]     [     ]     [     ]     [     ]     [     ]     [     ]     [     ]     [     ]     [     ]     [     ]     [     ]     [     ]     [     ]     [     ]     [     ]     [     ]     [     ]     [     ]     [     ]     [     ]     [     ]     [     ]     [     ]     [     ]     [     ]     [     ]     [     ]     [     ]     [     ]     [     ]     [     ]     [     ]     [     ]     [     ]     [     ]     [     ]     [     ]     [     ]     [     ]     [     ]     [     ]     [     ]     [     ] | 1        | =    |
|           | Control                      | Tag 1 Value 802                                                                                                    |          | 1    |
|           | Databases                    | M [081] Tunnel-Private-Group-ID                                                                                                    |          | _    |
|           | Posture<br>Validation        | Tag 1 Value MARKETING                                                                                                    |          |      |
|           | Network Access<br>Profiles   |                                                                                                    |          |      |
|           | Reports and                  |                                                                                                    |          |      |
|           | Activity                     |                                                                                                    |          |      |
|           | Documentation                | 💡 Back to Help                                                                                                    |          |      |
|           |                              |                                                                                                    |          |      |
|           |                              |                                                                                                    |          |      |
|           |                              | Submit Submit + Restart                                                                                                    | Cancel   |      |
| ngesteld. |                              |                                                                                                    |          | Opme |

ing: Raadpleeg <u>RFC 2868</u>: <u>RADIUS-kenmerken voor tunnelprotocolondersteuning</u> voor meer informatie over deze IETF-kenmerken.**Opmerking**: In de eerste configuratie van de ACS-server kunnen de RADIUS-kenmerken van IETF niet worden weergegeven in de **gebruikersinstelling**. Selecteer de optie Interfaceconfiguratie > RADIUS (IETF) om de IETFeigenschappen in gebruikersconfiguratiescherm in te schakelen. Controleer vervolgens de eigenschappen 64, 65 en 81 in de User and Group kolommen.**Opmerking**: Als u de eigenschap IETF 81 niet definieert en de poort een poort op de toegangsmodus is, wordt de client toegewezen aan het toegangsVLAN van de poort. Als u de eigenschap 81 voor dynamische VLAN toewijzing hebt gedefinieerd en de poort een switch poort in toegangsmodus is, moet u de **standaard** de opdracht van de groep van het **autorisatie netwerk** op de switch uitgeven. Deze opdracht wijst de poort aan het VLAN toe dat de RADIUS-server biedt. Anders verplaatst 802.1x de haven naar de toegelaten staat na verificatie van de gebruiker; maar de poort is nog in het standaard VLAN van de poort en connectiviteit kan falen.**Opmerking**: de volgende stap is alleen van toepassing op de groep **IP-telefoons**.

5. Configuratie van de server van de RADIUS om een paar van Cisco toe te wijzen Attribution-Value (AV) om een stemapparaat te machtigen. Zonder dit, behandelt de switch het stemapparaat als een gegevensapparaat. Defineer Cisco Attribution-Value (AV) paareigenschap met een waarde van *device-traffic-class=voice* en klik op Submit +

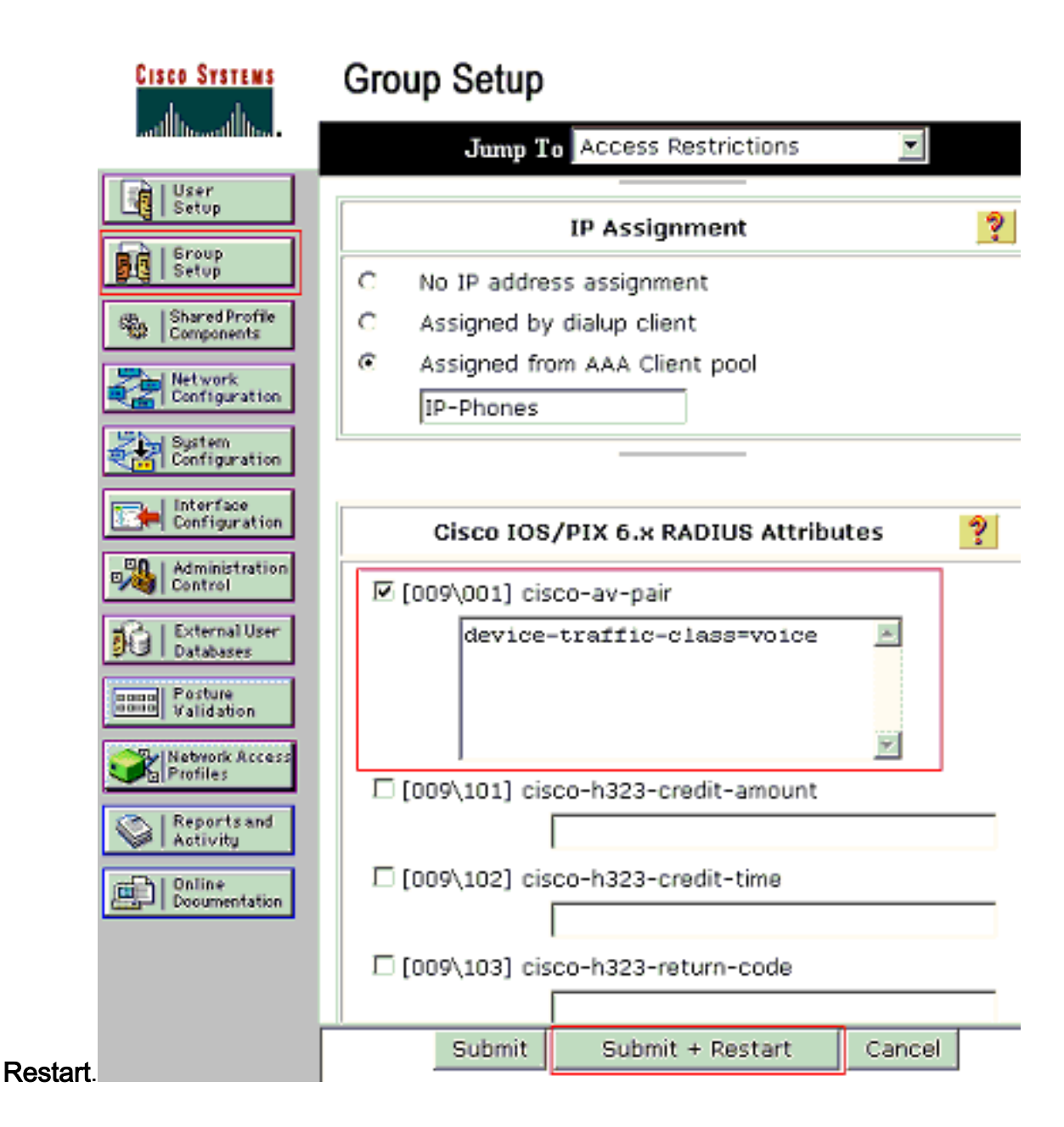

#### Instellen gebruiker

Voltooi deze stappen om een gebruiker toe te voegen en te configureren.

 Selecteer Gebruiker Instellingen om gebruikers toe te voegen en te configureren. Voer de gebruikersnaam in en klik op Toevoegen/Bewerken

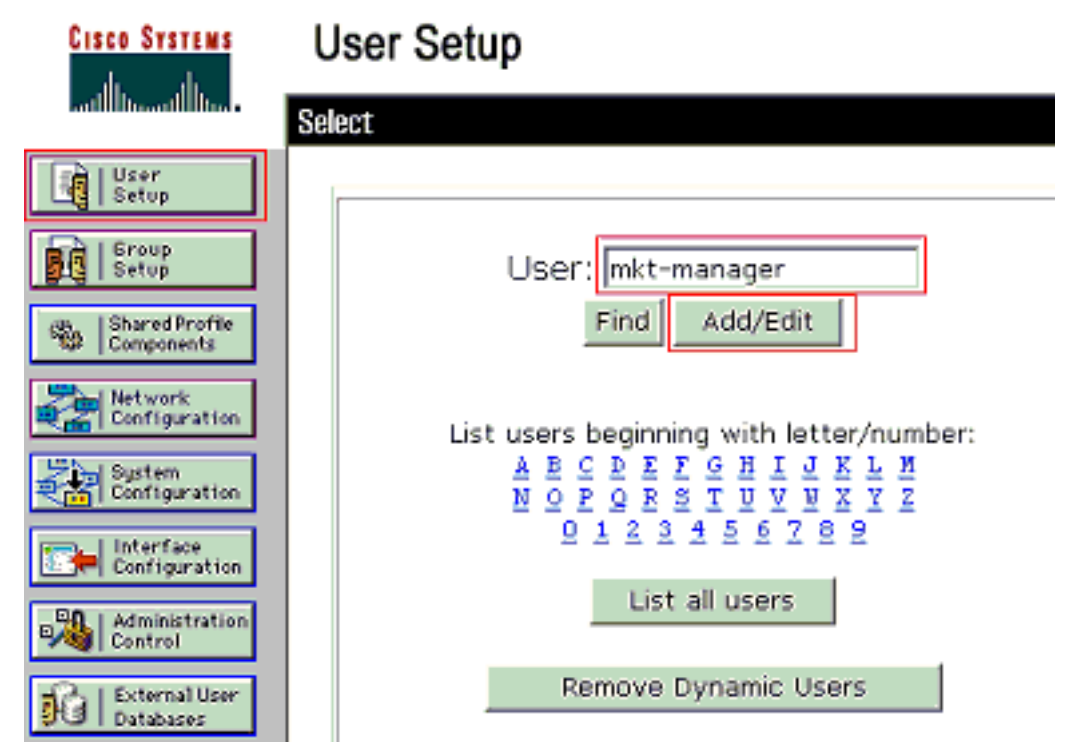

2. Bepaal de naam, het wachtwoord en de groep voor de

| Cisco Systems                | User Setup                                                                                                    |
|------------------------------|----------------------------------------------------------------------------------------------------|
| and the second the second    | Edit                                                                                                    |
| User<br>Setup                | User: mkt-manager (New User)                                                                                                    |
| Shared Profile<br>Components | Account Disabled                                                                                                    |
| Network<br>Configuration     |                                                                                                    |
| System<br>Configuration      | User Setup 🤶                                                                                                    |
| Interface<br>Configuration   | Password Authentication:                                                                                                    |
| Administration<br>Control    | CiscoSecure PAP (Also used for CHAP/MS-<br>CHAP/ARAP, if the Separate field is not                                                                                                    |
| External User<br>Databases   | checked.) Password *******                                                                                                    |
| Network Access               | Confirm  ******* <br>Password                                                                                                    |
| Administration<br>Control    | Separate (CHAP/MS-CHAP/ARAP)      Password                                                                                                    |
| External User<br>Databases   | Confirm ++++++++++                                                                                                    |
| Network Access               | When a token server is used for authentication,<br>supplying a separate CHAP password for a token<br>card user allows CHAP authentication. This is<br>especially useful when token caching is enabled. |
| Reports and<br>Activity      | Group to which the user is assigned:                                                                                                    |
| Documentation                | Marketing                                                                                                    |
|                              | Callback                                                                                                    |
|                              | Ose group setting                                                                                                    |
|                              | Submit Delete Cancel                                                                                                    |

- gebruiker.
- 3. IP-telefoon gebruikt zijn apparaat-ID als de gebruikersnaam en het gedeelde geheim voor de verificatie. Deze waarden moeten overeenkomen op de RADIUS-server. Voor IP-telefoons P-1 en P-2 moeten er gebruikersnamen worden gemaakt die gelijk zijn aan hun apparaat-ID en wachtwoord, net zoals het geconfigureerde gedeelde geheim. Zie het configureren van de IP-telefoons om het gedeelte 802.1x-verificatie te gebruiken voor meer informatie over apparaat-ID en gedeeld geheim op een IP-

|           | Cisco Systems                | User Setup                                                                                                    |
|-----------|------------------------------|----------------------------------------------------------------------------------------------------|
|           |                              | Edit                                                                                                    |
|           | User<br>Setup                | User: CP-7961G-SEP001A2F80381F                                                                                                    |
|           | Shared Profile<br>Components | Account Disabled                                                                                                    |
|           | Network<br>Configuration     |                                                                                                    |
|           | Configuration                | User Setup                                                                                                    |
|           | Configuration                | Password Authentication:<br>ACS Internal Database                                                                                                    |
|           | Administration<br>Control    | CiscoSecure PAP (Also used for CHAP/MS-<br>CHAP/ARAP, if the Separate field is not<br>checked.)                                                                                                    |
|           | POI Databases                | Password **********                                                                                                    |
|           | and and atton                | Password                                                                                                    |
|           | Profiles                     | Separate (CHAP/MS-CHAP/ARAP)                                                                                                    |
|           | Reports and                  | Password **********                                                                                                    |
|           | Dolline<br>Documentation     | Confirm<br>Password                                                                                                    |
|           |                              | When a token server is used for authentication,<br>supplying a separate CHAP password for a token<br>card user allows CHAP authentication. This is<br>especially useful when token caching is enabled. |
|           |                              | Group to which the user is assigned:<br>IP Phones                                                                                                    |
| telefoon. |                              | Submit Delete Cancel                                                                                                    |

### Configuratie van de PC Clients om 802.1x verificatie te gebruiken

Dit voorbeeld is specifiek voor de Microsoft Windows XP Extensible Authentication Protocol (EAP) over LAN-client (EAPOL):

- 1. Kies Start > Control Panel > Network Connections, klik met de rechtermuisknop op uw Local Area Connection en kies Properties.
- 2. Controleer pictogram in waarschuwing op het tabblad Algemeen.
- 3. Controleer onder het tabblad Verificatie de verificatie van IEEE 802.1x voor dit netwerk in.
- 4. Stel het EAP-type in op MD5-Challenge, zoals dit voorbeeld laat

| -     | Local Area Connection Properties                                                                                                    |
|-------|----------------------------------------------------------------------------------------------------|
|       | General Authentication Advanced                                                                                                    |
|       | Select this option to provide authenticated network access for Ethernet networks.                                                                   |
|       | EAP type: MD5-Challenge                                                                                                    |
|       | Properties  Authenticate as computer when computer information is available  Authenticate as guest when user or computer information is unavailable |
| zien: | 0K Cancel                                                                                                    |

Voltooi deze stappen om de cliënten te vormen om het IP adres van een server van DHCP te verkrijgen.

- 1. Kies Start > Control Panel > Network Connections, klik met de rechtermuisknop op uw Local Area Connection en kies Properties.
- 2. Klik onder het tabblad General op Internet Protocol (TCP/IP) en vervolgens op Properties.
- 3. Kies automatisch een IP-adres

| You can get IP settings assigned automatically if your network support this capability. Otherwise, you need to ask your network administrator if the appropriate IP settings.            • Distain an IP address automatically         • Use the following IP address:         IP address:                                                        | In | ternet l<br>General | Protocol (1                      | (CP/1P) P                | roperties               | 5                   |         |            |         |
|----------------------------------------------------------------------------------------------------|----|---------------------|----------------------------------|--------------------------|-------------------------|---------------------|---------|------------|---------|
| this capability. Otherwise, you need to ask your network administrator to the appropriate IP settings.                                                                                                    |    | You ca              | l<br>n get IP sett               | inas assiar              | ed autom                | aticaly i           | your ne | twork sur  | oports  |
| Obtain an IP address automatically      Use the following IP address:     IP address:     IP address: |    | this cap<br>the app | pability. Othe<br>propriate IP s | erwise, you<br>settings. | need to a               | sk your i           | network | administra | ator fo |
| Uge the following IP address:         IP address:         IP address:         Subject mesk:         Subject mesk:         Lefeurk pateway:         Obtain DNS server address automatically          Obtain DNS server address automatically          Usg the following DNS server addresses:         Ereferred DNS server:         Atternate DNB server:         Locols addresses:         Atternate DNB server:         Locols addresses:                                                                                                    |    | • į                 | btain an IP (                    | address au               | tomatically             | ł                   |         |            |         |
| IP address:                                                                                                    |    | _C U                | se the follow                    | ving IP add              | ress:                   |                     |         |            |         |
| Subnet mesk:                                                                                                    |    | IP a                | ddress:                          |                          |                         |                     |         | -          | 1       |
| Default gateway:       -       -       -            • Obtain DNS server address automatically           • Obtain DNS server addresses:             • Use the following DNS server:       -       -       -            • Ereferred DNS server:       -       -       -            Alternate DNB server:       -       -       -       -                                                                                                    |    | Sub                 | nst mesic                        |                          |                         |                     |         |            | 1       |
| Obtain DNS server address automatically     Ouse the following DNS server addresses:     Ereferred DNS server:     Alternate DNB server:                                                                                                    |    | Defr                | ul: galeway                      | í.                       |                         |                     |         |            | 1       |
| Alternate DNB server:                                                                                                    |    | 0 U                 | btain DNS s<br>se the follow     | erver addr<br>ving DNS s | ess autom<br>erver addi | atically<br>resses: |         |            | 1       |
| Alternate DNB server:                                                                                                    |    | Erch                | eneo UND s                       | erver:                   |                         |                     |         | 1.0        |         |
|                                                                                                    |    | Alter               | nate DNB si                      | erven:                   |                         | -                   |         |            |         |
|                                                                                                    |    |                     |                                  |                          |                         |                     |         | Adva       | nced    |
| Advanced                                                                                                    |    |                     |                                  |                          |                         |                     |         |            |         |
| Advanced<br>OK Ca                                                                                                    |    |                     |                                  |                          |                         |                     | ОК      |            | Car     |

#### Configuratie van de IP-telefoons die gebruikt moeten worden 802.1x-verificatie

Voltooi deze stappen om de IP-telefoons te configureren voor 802.1x verificatie.

- 1. Druk op de knop **Instellingen** om toegang te krijgen tot de instellingen voor **802.1X-verificatie** en kies **Security Configuration > 802.1X-verificatie > Apparaatverificatie**.
- 2. Stel de optie Apparaatverificatie in op Ingeschakeld.
- 3. Druk op de knop **Opslaan**.
- 4. Kies 802.1X verificatie > EAP-MD5 > Shared Secret om een wachtwoord op de telefoon in te stellen.
- 5. Voer het gedeelde geheim in en druk op Opslaan.Opmerking: het wachtwoord moet tussen zes en 32 tekens liggen, die uit een combinatie van getallen of letters bestaan. Deze toets is niet actief hier wordt het bericht getoond en het wachtwoord wordt niet opgeslagen als niet aan deze voorwaarde wordt voldaan.Opmerking: Als u 802.1X-verificatie uitschakelt of een fabrieksreset uitvoert aan de telefoon, wordt het eerder ingestelde MD5 gedeelde geheim verwijderd.N.B.: De andere opties, apparaten ID en velg kunnen niet worden ingesteld. ApparaatID wordt gebruikt als gebruikersnaam voor 802.1x-verificatie. Dit is een derivaat van het modelnummer van de telefoon en een uniek MAC-adres dat in deze indeling wordt weergegeven: CP-<model>-SEP-<MAC>. Bijvoorbeeld CP-7970G-SEP001759E7492C. Raadpleeg 802.1X verificatie-instellingen voor meer informatie.

Voltooi deze stappen om de IP-telefoon te configureren om het IP-adres te verkrijgen van een DHCP-server.

- 1. Druk op de knop **Instellingen** om de instellingen **voor** de **netwerkconfiguratie** te kunnen benaderen en kies **Netwerkconfiguratie**.
- 2. Opties voor netwerkconfiguratie ontgrendelen. Druk op \*\*#om de vergrendeling te

opgeheven. Opmerking: Druk niet op \*\*# om de opties te ontgrendelen en druk vervolgens direct op **\*\*#** opnieuw om de opties te vergrendelen. De telefoon interpreteert deze reeks als \*\*#\*\*, die de telefoon herstelt. Als u de opties wilt vergrendelen nadat u deze hebt ontgrendeld, wacht dan ten minste 10 seconden voordat u \*\*# opnieuw op de knop drukt.

- 3. Scrolt naar de DHCP-enabled optie en druk op de **Ja**-toets om DHCP in te schakelen.
- 4. Druk op de knop Opslaan.

### Verifiëren

Gebruik dit gedeelte om te bevestigen dat de configuratie correct werkt.

### **PC-clients**

Als u de configuratie juist hebt voltooid, worden de PC-clients weergegeven met een popupmelding om een gebruikersnaam en een wachtwoord in te voeren.

1. Klik op de prompt, die wordt weergegeven in dit

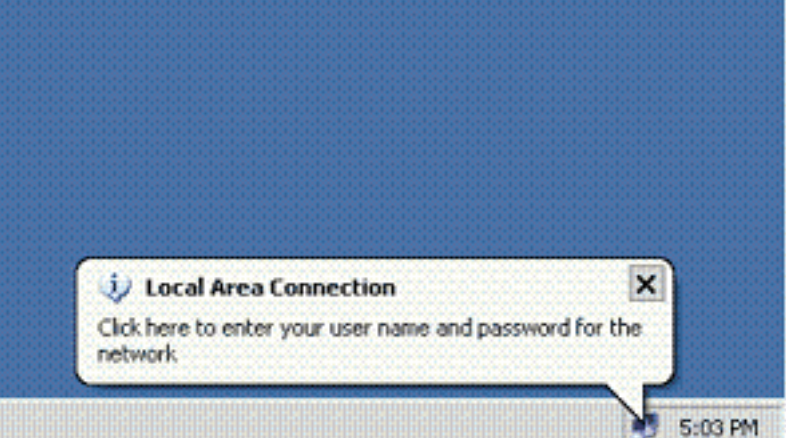

voorbeeld:

Het venster voor de gebruikersnaam en het invoeren van een wachtwoord wordt weergegeven. Opmerking: MDA dwingt de volgorde van de apparaatverificatie niet af. Maar, voor het beste resultaat, adviseert Cisco dat een stemapparaat voor een gegevensapparaat op een MDA enabled

- poort wordt authentiek verklaard.
- 2. Voer de gebruikersnaam en het wachtwoord

| ocal Area Co                             | nnection                                                                                                    | ? |
|------------------------------------------|----------------------------------------------------------------------------------------------------|---|
|                                          | -                                                                                                    |   |
|                                          |                                                                                                    |   |
|                                          |                                                                                                    | - |
|                                          | Contract and the second second s |   |
|                                          |                                                                                                    | _ |
| -                                        |                                                                                                    |   |
| User name:                               | mkt-manager                                                                                                    |   |
| User name:<br>Password:                  | mkt-manager                                                                                                    |   |
| User name:<br>Password:<br>Logon domain: | mkt-manager                                                                                                    |   |
| User name:<br>Password:<br>Logon domain: | mkt-menager                                                                                                    |   |

3. Als er geen foutmeldingen verschijnen, controleer dan de connectiviteit met de gebruikelijke methoden, zoals door toegang tot de netwerkbronnen en door **ping**.**N.B.:** Als deze fout verschijnt, controleert u of de naam en het wachtwoord van de gebruiker juist

| 🧼 🤣 Local Area Connection              | ×         |
|----------------------------------------|-----------|
| Windows was unable to log you on to th | e network |

### **IP-telefoons**

Met het menu 802.1X-verificatiestatus in de IP-telefoons kunt u de verificatiestatus controleren.

- 1. Druk op de knop **Instellingen** om toegang te krijgen tot de 802.1X-verificatie, Real-Time switches en kies **Security Configuration > 802.1X verificatiestatus**.
- 2. De transactiestatus moet worden gewaarmerkt. Raadpleeg <u>802.1X Real-Time status voor</u> verificatie voor meer informatie.**Opmerking:** De authenticatiestatus kan ook worden geverifieerd via Settings > Status > Status-berichten.

#### Layer 3 Switch

Als het wachtwoord en de gebruikersnaam correct lijken te zijn, controleert u de 802.1xpoortstatus op de switch.

1. Zoek naar een havenstatus die geautoriseerd aangeeft.

| Cat-3560# <b>show</b> | dot1x all | summary        |            |
|-----------------------|-----------|----------------|------------|
| Interface             | PAE       | Client         | Status     |
| <br>Fa0/1             | AUTH      | 0016.3633.339c | AUTHORIZED |
|                       |           | 0017.59e7.492c | AUTHORIZED |
| Fa0/2                 | AUTH      | 0014.5e94.5f99 | AUTHORIZED |
| Fa0/3                 | AUTH      | 0011.858D.9AF9 | AUTHORIZED |
| Fa0/4                 | AUTH      | 0016.6F3C.A342 | AUTHORIZED |
|                       |           | 001a.2f80.381f | AUTHORIZED |

#### Cat-3560#show dot1x interface fastEthernet 0/1 details

Dot1x Info for FastEthernet0/1

| PAE                    | = | AUTHENTICATOR           |
|------------------------|---|-------------------------|
| PortControl            | = | AUTO                    |
| ControlDirection       | = | Both                    |
| HostMode               | = | MULTI_DOMAIN            |
| ReAuthentication       | = | Enabled                 |
| QuietPeriod            | = | 10                      |
| ServerTimeout          | = | 30                      |
| SuppTimeout            | = | 30                      |
| ReAuthPeriod           | = | 60 (Locally configured) |
| ReAuthMax              | = | 2                       |
| MaxReq                 | = | 2                       |
| TxPeriod               | = | 30                      |
| RateLimitPeriod        | = | 0                       |
| Auth-Fail-Vlan         | = | 6                       |
| Auth-Fail-Max-attempts | = | 2                       |
| Guest-Vlan             | = | 6                       |

#### Dot1x Authenticator Client List

| Domain                | = DATA                  |
|-----------------------|-------------------------|
| Supplicant            | = 0016.3633.339c        |
| Auth SM State         | = AUTHENTICATED         |
| Auth BEND SM State    | = IDLE                  |
| Port Status           | = AUTHORIZED            |
| ReAuthPeriod          | = 60                    |
| ReAuthAction          | = Reauthenticate        |
| TimeToNextReauth      | = 29                    |
| Authentication Method | = Dotlx                 |
| Authorized By         | = Authentication Server |
| Vlan Policy           | = 4                     |
| Domain                | = VOICE                 |
| Supplicant            | = 0017.59e7.492c        |
| Auth SM State         | = AUTHENTICATED         |
| Auth BEND SM State    | = IDLE                  |
| Port Status           | = AUTHORIZED            |
| ReAuthPeriod          | = 60                    |
| ReAuthAction          | = Reauthenticate        |
| TimeToNextReauth      | = 15                    |
|                       |                         |

 Authentication Method
 = Dot1x

 Authorized By
 = Authentication Server

### Controleer de VLAN-status na succesvolle verificatie.

#### Cat-3560#**show vlan**

| VLAN | Name               | Status | Ports                                                                                                    |
|------|--------------------|--------|----------------------------------------------------------------------------------------------------|
| 1    | default            | active | Fa0/5, Fa0/6, Fa0/7, Fa0/8<br>Fa0/9, Fa0/10, Fa0/11, Fa0/12<br>Fa0/13, Fa0/14, Fa0/15, Fa0/16<br>Fa0/17, Fa0/18, Fa0/19, Fa0/20<br>Fa0/21, Fa0/22, Fa0/23, Gi0/1<br>Gi0/2 |
| 2    | SERVER             | active | Fa0/24                                                                                                    |
| 3    | VOICE              | active | Fa0/1, Fa0/4                                                                                                    |
| 4    | MARKETING          | active | Fa0/1, Fa0/2                                                                                                    |
| 5    | SALES              | active | Fa0/3, Fa0/4                                                                                                    |
| 6    | GUEST_and_AUTHFAIL | active |                                                                                                    |

| 1002 | fddi-default       | act/unsup |
|------|--------------------|-----------|
| 1003 | token-ring-default | act/unsup |
| 1004 | fddinet-default    | act/unsup |
| 1005 | trnet-default      | act/unsup |
| 1    | Output suppressed  |           |

## 2. Controleer de DHCP-bindende status na een succesvolle verificatie.

| IP address | Hardware address  | Lease expiration     | Туре      |
|------------|-------------------|----------------------|-----------|
| 172.16.3.2 | 0100.1759.e749.2c | Aug 24 2007 06:35 AM | Automatic |
| 172.16.3.3 | 0100.1a2f.8038.1f | Aug 24 2007 06:43 AM | Automatic |
| 172.16.4.2 | 0100.1636.3333.9c | Aug 24 2007 06:50 AM | Automatic |
| 172.16.4.3 | 0100.145e.945f.99 | Aug 24 2007 08:17 AM | Automatic |
| 172.16.5.2 | 0100.166F.3CA3.42 | Aug 24 2007 08:23 AM | Automatic |
| 172.16.5.3 | 0100.1185.8D9A.F9 | Aug 24 2007 08:51 AM | Automatic |

Het <u>Uitvoer Tolk</u> (<u>uitsluitend geregistreerde</u> klanten) (OIT) ondersteunt bepaalde **show** opdrachten. Gebruik de OIT om een analyse van de opdrachtoutput van de **show** te bekijken.

### Problemen oplossen

### IP-telefoonverificatie mislukt

IP-telefoonstatus geeft configuratie van IP-of registratie als 802.1x-verificatie mislukt. Voltooi deze stappen om een oplossing voor deze problemen te vinden:

- Bevestig dat de 802.1x op de IP-telefoon is ingeschakeld.
- Controleer of u het apparaat-ID op de verificatie (RADIUS) server als gebruikersnaam hebt ingevoerd.
- Bevestig dat het gedeelde geheim op de IP-telefoon is ingesteld.
- Als het gedeelde geheim is ingesteld, controleer of u hetzelfde gedeelde geheim hebt dat op de verificatieserver is ingevoerd.
- Controleer dat u de andere vereiste apparaten correct hebt ingesteld, bijvoorbeeld de switchen de authenticatieserver.

## Gerelateerde informatie

- De IEEE 802.1x-poortgebaseerde verificatie configureren
- <u>Configuratie van de IP-telefoon om 802.1x verificatie te gebruiken</u>
- Richtsnoeren voor de implementatie van Cisco Secure ACS voor Windows NT/2000-servers in een Cisco Catalyst Switch-omgeving
- <u>RFC 2868: RADIUS-kenmerken voor tunnelprotocolondersteuning</u>
- IEEE 802.1x-verificatie met Catalyst 6500/6000 actieve Cisco IOS-softwareconfiguratie voorbeeld
- IEEE 802.1x-verificatie met Catalyst 6500/6000-actieve CatOS-softwareconfiguratievoorbeeld
- Productondersteuningspagina's voor LAN
- Ondersteuningspagina voor LAN-switching
- Technische ondersteuning en documentatie Cisco Systems